# Installation pour MacBook

#### Mise à jour de NightWatch (v15.5)

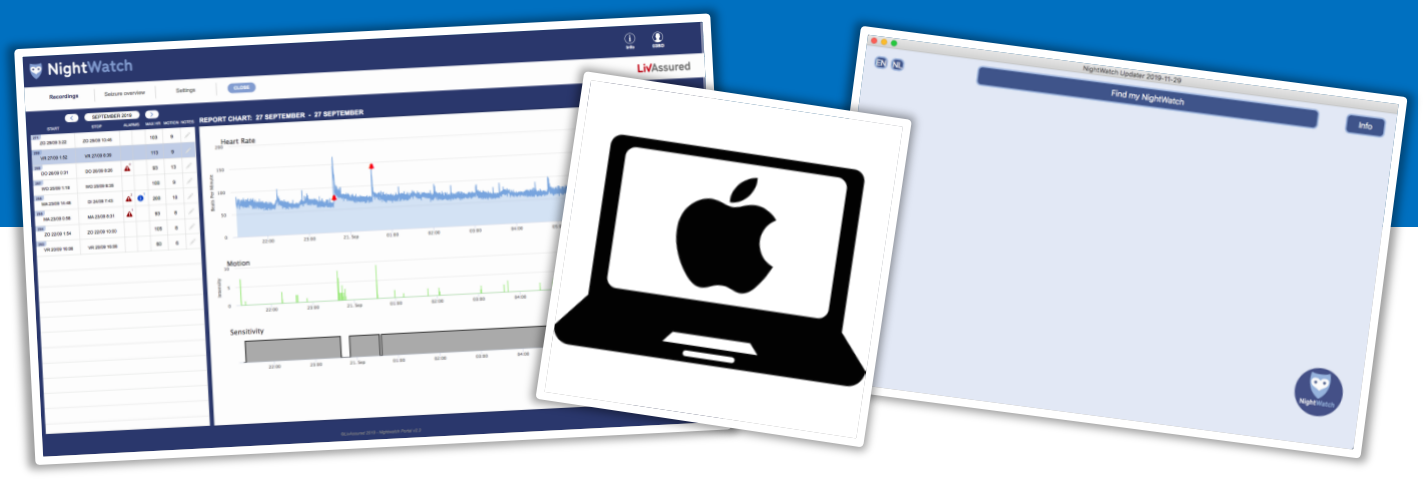

Ce document vous donne des instructions étape par étape pour installer l'application « NightWatch Updater » sur votre ordinateur MacBook (pas sur votre iPad). Vous pouvez utiliser cette application pour mettre à jour votre NightWatch vers la version la plus récente.

## Étape 1

Téléchargez le fichier « NightWatchFwUpd-20220412\_v155 ». Vous pouvez télécharger ce fichier sur <u>https://www.nightwatchepilepsy.com/update.</u> Cliquez sur le bouton « Logiciel de mise à jour – Mac » pour lancer le téléchargement.

## Étape 2

Recherchez le fichier téléchargé « NightWatchFwUpd-20220412\_v155 » sur votre ordinateur (vérifiez votre dossier « Téléchargements »). Double-cliquez sur ce fichier. L'application sera installée et vous pourrez alors l'ouvrir. Cliquez sur la petite icône d'application comme illustré ici à droite.

# Étape 3

Étant donné que le développeur de cette application n'est pas encore vérifié par Apple, vous devrez passer outre certaines notifications de sécurité supplémentaires. Pour ce faire, cliquez d'abord sur « OK », puis suivez les étapes suivantes.

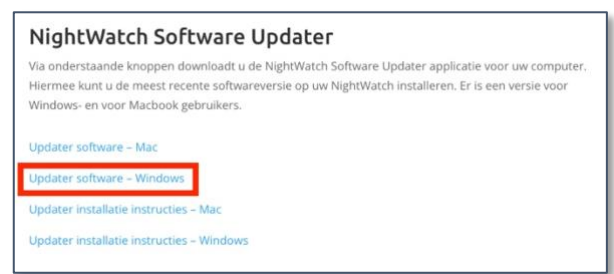

1. Téléchargez le fichier via <u>nightwatchepilepsy.com/update.</u>

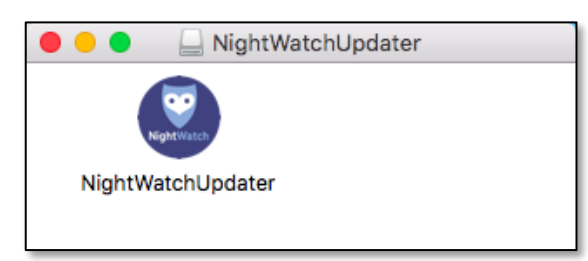

2. Ouvrez l'application.

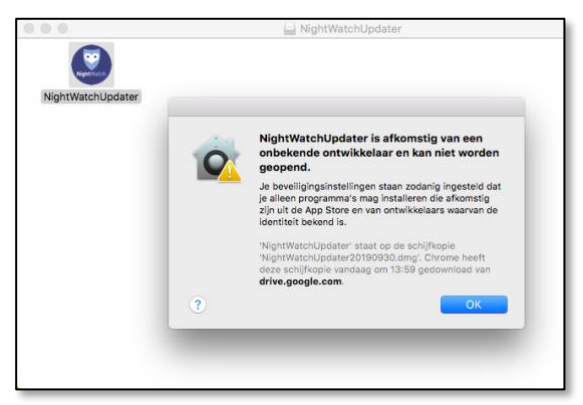

3. Cliquez sur « OK » pour cette notification de sécurité.

# Étape 4

Vous devez maintenant confirmer que vous souhaitez ouvrir cette application via vos « Préférences système ». Cliquez sur l'icône « Apple » en haut à gauche de votre écran et sélectionnez « Préférences système... ».

| <b>Finder</b> Archief  | Wijzig | Weergave | Ga | Venster | Help |
|------------------------|--------|----------|----|---------|------|
| Over deze Mac          |        |          |    |         |      |
| Systeemvoorkeuren      |        |          |    |         |      |
| App Store              | 1 upd  | ate      |    |         |      |
| Recente onderdelen     |        | •        |    |         |      |
| Forceer stop van Finde | r \Cû  | **S      |    |         |      |
| Sluimer                |        | -        |    |         |      |
| Herstart               |        |          |    |         |      |
| Zet uit                |        |          |    |         |      |
| Vergrendel scherm      | ^      | жQ       |    |         |      |
| Log 'michiel' uit      | Û      | *#Q      |    |         |      |

 Cliquez sur l'icône « Apple » en haut à gauche, puis cliquez sur « Préférences système... ».

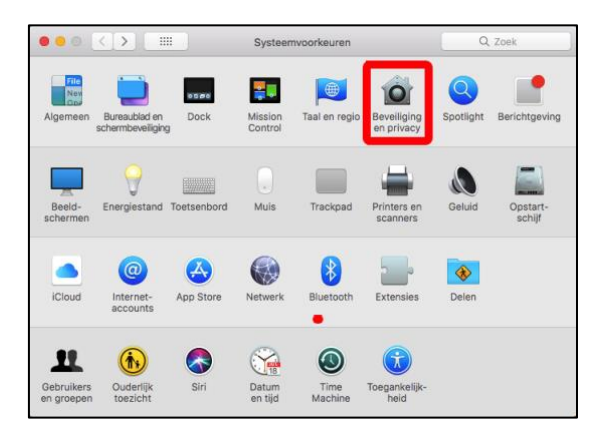

5. Ouvrez « Sécurité et confidentialité ».

|                                 | Algemeen                                           | FileVault F                             | irewall P                   | rivacy                |                  |
|---------------------------------|----------------------------------------------------|-----------------------------------------|-----------------------------|-----------------------|------------------|
| Er is een                       | inlogwachtwoord ing                                | esteld voor deze                        | gebruiker                   | Wijzig wacht          | woord            |
| □ v                             | raag om wachtwoord                                 | meteen 🗘 na                             | start van sl                | uimerstand of s       | chermbeveiliging |
| T                               | oon bericht als scherr                             | n is vergrendeld                        | Stel vergr                  | endelingsberic        | nt in            |
| Sta prog                        | ramma's toe die zijn g                             | edownload bij:                          |                             |                       |                  |
| 04                              | pp Store                                           |                                         |                             |                       |                  |
| • A                             | pp Store en ontwikkel                              | laars waarvan de                        | identiteit be               | kend is               |                  |
| Het oper<br>program<br>bekend i | en van 'NightWatchU<br>ma niet van een ontwi<br>s. | pdater' is geblok<br>ikkelaar afkomstig | keerd, omda<br>g is waarvan | t het<br>de identitei | Open toch        |
|                                 |                                                    |                                         |                             |                       |                  |
|                                 |                                                    |                                         |                             |                       |                  |

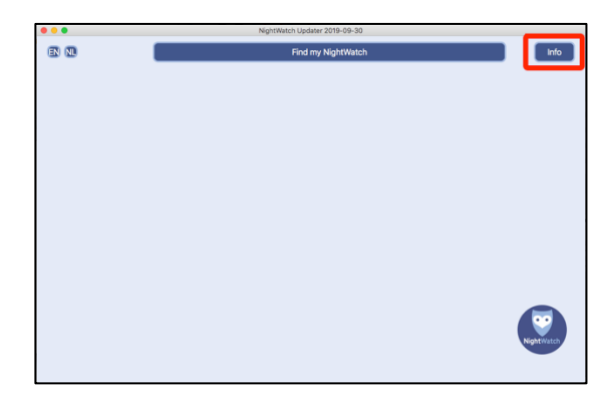

7. L'application est ouverte. Cliquez sur « Info » pour plus d'informations.

# Étape 5

Ouvrez « Sécurité et confidentialité » (ou cliquez sur « Retour » si une autre page s'ouvre).

## Étape 6

Cliquez ensuite sur le bouton « Ouvrir quand même » dans l'onglet « Général ».

## Étape 7

L'application « NightWatch Updater » est maintenant installée et ouverte. Vous pouvez utiliser cette application pour trouver et mettre à jour votre NightWatch.

Cliquez sur « Info » dans l'application pour plus d'informations à ce sujet.